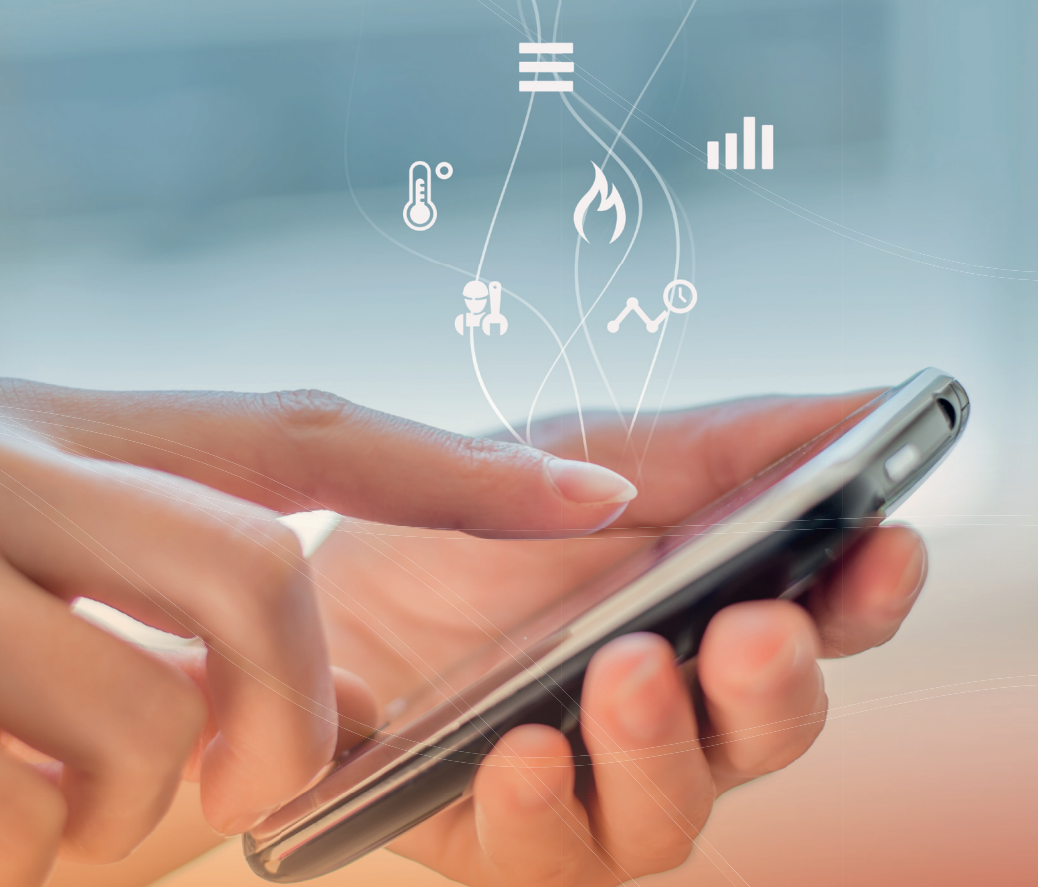

# encomfort® اھ

weekschema instellen

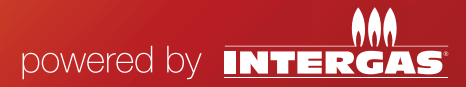

### Weekschema instellen

Met het weekschema wordt uw temperatuur in huis automatisch geregeld. Wanneer u gebruik maakt van het weekschema hoeft u de temperatuur niet handmatig in te stellen. Via het thermostaatscherm in de Incomfort-app kunt u de temperatuur verhogen of verlagen. U kunt ervoor kiezen de temperatuur handmatig te regelen of u kunt er voor kiezen om gebruik te maken van een door u zelf vooraf ingesteld weekschema.

|   | anbieder <del>©</del><br>Ketels | 11:31 AM<br>Thermosta  | at Menu |
|---|---------------------------------|------------------------|---------|
|   |                                 | Mijn kete<br>• Aan     | el      |
|   | 2                               | 20.0                   | °C      |
| - | Huidig<br>21.3                  | Builten<br>3 °C 1.2 °C |         |
|   | -                               |                        | +       |
| ( | Weekschema                      | a Handmatig            | Meer    |
|   | <b>8</b> ° <u>^</u>             | v° ıllı                |         |

#### WEEKSCHEMA

Om van het weekschema gebruik te kunnen maken moet er eerst een programma worden ingesteld. U dient een programma in te stellen op de gewenste dag, tijd en temperatuur. Open de Incomfort-app en ga naar het weekschema.

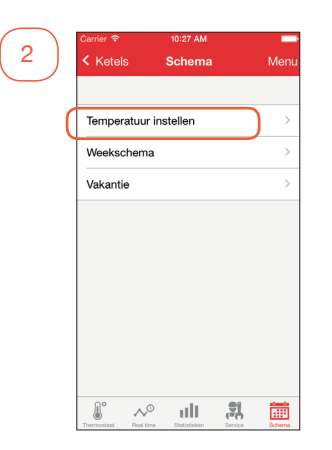

#### TEMPERATUUR INSTELLEN

Hier kunt u de temperatuur instellen. Om te beginnen moet u eerst de temperatuur voor verschillende standen instellen. Er zijn vijf verschillende standen die u kunt instellen: Thuis, Slapen, Afwezig, Comfort en Standaard.

| A  | Thuis     | 21.0 °C |
|----|-----------|---------|
| ľ  | Slapen    | 18.0 °C |
| ₽  | Afwezig   | 16.0 °C |
| °C | Comfort   | 23.0 °C |
| 67 | Standaard | 15.0 °C |

3

#### TEMPERATUUR INSTELLEN

Druk op de stand die u wilt wijzigen en stel de temperatuur in op de door u gewenste waarde. Druk op "Opslaan" of "Annuleren" om terug te gaan naar het overzicht. Herhaal dit bij de overige standen om de gewenste temperatuur in te stellen. Ga vervolgens terug naar "Schema" om het "Weekschema" in te stellen.

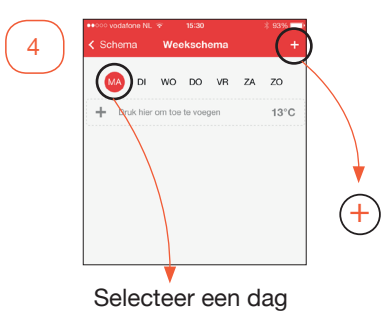

#### WEEKSCHEMA INSTELLEN

Selecteer bovenin de gewenste dag. Met de + voegt u een dagprogramma toe. 
 Non-NPNNL 30
 10/22
 Image: constraint of the state of the state of

5

| Sc | hema Weekschema                     |    | +       |
|----|-------------------------------------|----|---------|
| (  | AA DI WO DO VR                      | ZA | zo      |
| +  | Druk hier om toe te voegen          |    | 13°C    |
| Â  | <b>Thuis</b><br>ma 07:30 - ma 08:30 |    | 20 °C > |
| +  | Druk hier om toe te voegen          |    | 13°C    |

#### VOORBEELD WEEKSCHEMA INSTELLEN

In dit voorbeeld gaan we het volgende schema in stellen:

| Begintijd | Eindtijd                                      |
|-----------|-----------------------------------------------|
| 07:30     | 08:30                                         |
| 08:30     | 17:30                                         |
| 17:30     | 23:15                                         |
| 23:15     | 07:30 (de volgende dag)                       |
|           | Begintijd<br>07:30<br>08:30<br>17:30<br>23:15 |

We beginnen met het eerste blok "Thuis" dat 07:30 begint en 08:30 eindigt.

Via "Programma begint om" en "Programma eindigt op" stelt u deze tijden in.

Nadat u op "Opslaan" hebt gedrukt ziet u het ingestelde programma staan. U ziet ook dat voor en na dit programma het standaard programma automatisch actief wordt.

Op het moment dat er geen programma ingesteld is, zal het standaard programma altijd actief zijn. Terug Balance ML v Ba3 E Bb ■ C
 Terug Toevoegen Opsiaan
 Truis Bapen Arecig Content
 Programma begint om 08:30 >
 Programma eindigt op 17:30 >
 Programma eindigt og 07:30 >
 Programma eindigt og 07:30 >
 Programma eindigt og 07:30 >
 Programma eindigt og 07:30 >
 Programma eindigt og 07:30 >
 Programma eindigt og 07:30 >
 Programma eindigt og 07:30 >
 Programma eindigt og 07:30 >
 Programma eindigt og 07:30 >
 Programma eindigt og 07:30 >
 Programma eindigt og 07:30 >
 Programma eindigt og 07:30 >
 Programma eindigt og 07:30 >
 Programma eindigt og 07:30 >
 Programma eindigt og 07:30 >
 Programma eindigt og 07:30 >
 Programma eindigt og 07:30 >
 Programma eindigt og 07:30 >
 Programma eindigt og 07:30 >
 Programma eindigt og 07:30 >
 Programma eindigt og 07:30 >
 Programma eindigt og 07:30 >
 Programma eindigt og 07:30 >
 Programma eindigt og 07:30 >
 Programma eindigt og 07:30 >
 Programma eindigt og 07:30 >
 Programma eindigt og 07:30 >
 Programma eindigt og 07:30 >
 Programma eindigt og 07:30 >
 Programma eindigt og 07:30 >
 Programma eindigt og 07:30 >
 Programma eindigt og 07:30 >
 Programma eindigt og 07:30 >
 Programma eindigt og 07:30 >
 Programma eindigt og 07:30 >
 Programma eindigt og 07:30 >
 Programma eindigt og 07:30 >
 Programma eindigt og 07:30 >
 Programma eindigt og 07:30 >
 Programma eindigt og 07:30 >
 Programma eindigt og 07:30 >
 Programma eindigt og 07:30 >
 Programma eindigt og 07:30 >
 Programa eindigt og 0

| •००० )<br>< Sc | vodatone NL 🖘 15:34<br>hema Weekschema |    | ∦ 92% <b>=</b><br>+ |
|----------------|----------------------------------------|----|---------------------|
| 0              | A DI WO DO VR                          | ZA | zo                  |
| +              | Druk hier om toe te voegen             |    | 13°C                |
| ♠              | <b>Thuis</b><br>ma 07:30 - ma 08:30    |    | 20 °C >             |
| ₽              | Afwezig<br>ma 08:30 - ma 17:30         |    | 14 °C >             |
| +              | Druk hier om toe te voegen             |    | 13°C                |

|                |                | \$ 92% 🗖              |
|----------------|----------------|-----------------------|
| CTerug         | Toevoegen      | Opslaar               |
| Thuis S        | Stapen Afwezig | °C<br>Comfort         |
| Programma begi | int om         | 17:30 >               |
| Programma eind | ligt op        | 23:15 >               |
| HERHALEN       |                |                       |
| maandag        |                | <ul> <li>V</li> </ul> |
| dinsdag        |                |                       |
| woensdag       |                |                       |
| donderdag      |                |                       |
| vrijdag        |                |                       |
| zaterdag       |                |                       |
| zondag         |                |                       |

| < So | hema Weekschema                     | +       |
|------|-------------------------------------|---------|
| (    | A DI WO DO VR                       | ZA ZO   |
| +    | Druk hier om toe te voegen          | 13°C    |
| ♠    | Thuis<br>ma 07:30 - ma 08:30        | 20 °C > |
| ₽    | Afwezig<br>ma 08:30 - ma 17:30      | 14 °C > |
| ♠    | <b>Thuis</b><br>ma 17:30 - ma 23:15 | 20 °C > |
| +    | Druk hier om toe te voegen          | 13°C    |

#### VOORBEELD WEEKSCHEMA PROGRAMMA 'AFWEZIG'

We gaan nu het volgende programma "Afwezig" instellen.

U ziet nu wederom dat na dit programma het standaard programma weer actief wordt.

#### VOORBEELD WEEKSCHEMA PROGRAMMA 'THUIS'

We stellen nu het programma "Thuis" in dat om 17:30 begint.

U ziet nu wederom dat na dit programma het standaard programma weer actief wordt.

6

7

Đ °C Programma begint om 23:15 Programma eindigt op +1 dag 07:30 HERHALEN maandag 1 1 dinsdag woensdag 1 donderdag 1 vrijdag 1 zaterdag zondag

8

| •••••• \<br><b>&lt;</b> Sc | odafone NL 🐑 16:08<br>hema Weekschema | * 89% 🞫)<br>+ |
|----------------------------|---------------------------------------|---------------|
|                            | A DI WO DO VR                         | ZA ZO         |
| +                          | Druk hier om toe te voegen            | 13°C          |
| ♠                          | <b>Thuis</b><br>ma 07:30 - ma 08:30   | 20 °C >       |
| ₽                          | <b>Afwezig</b><br>ma 08:30 - ma 17:30 | 14 °C >       |
| ♠                          | <b>Thuis</b><br>ma 17:30 - ma 23:15   | 20 °C >       |
| i۳                         | <b>Slapen</b><br>ma 23:15 - di 07:30  | 18 °C >       |
|                            |                                       |               |
|                            |                                       |               |
|                            |                                       |               |
|                            |                                       |               |

#### VOORBEELD WEEKSCHEMA PROGRAMMA 'SLAPEN'

We stellen nu het laatste programma "Slapen" in dat 23:15 begint en als eindtijd 07:30 heeft.

De app zal automatisch de eindtijd op volgende dag instellen.

We hebben nu onze dag ingesteld.

## Tip!

Tijdens het instellen van een schema kunt u het programma ook voor meerdere dagen laten gelden. Zo hoeft u niet alles opnieuw te doen als er meerdere dagen zijn die hetzelfde schema hebben.

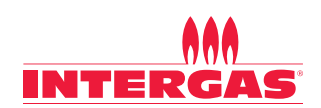

www.intergasverwarming.nl

Betrouwbaar in warmte